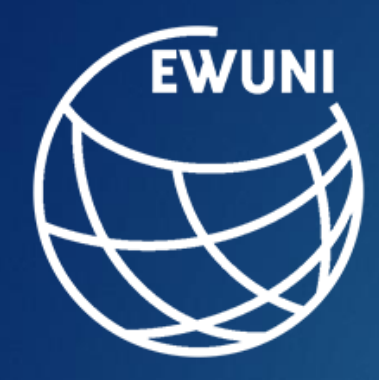

## East-West University Library

## Instructions of finding a book in the Electronic Catalog

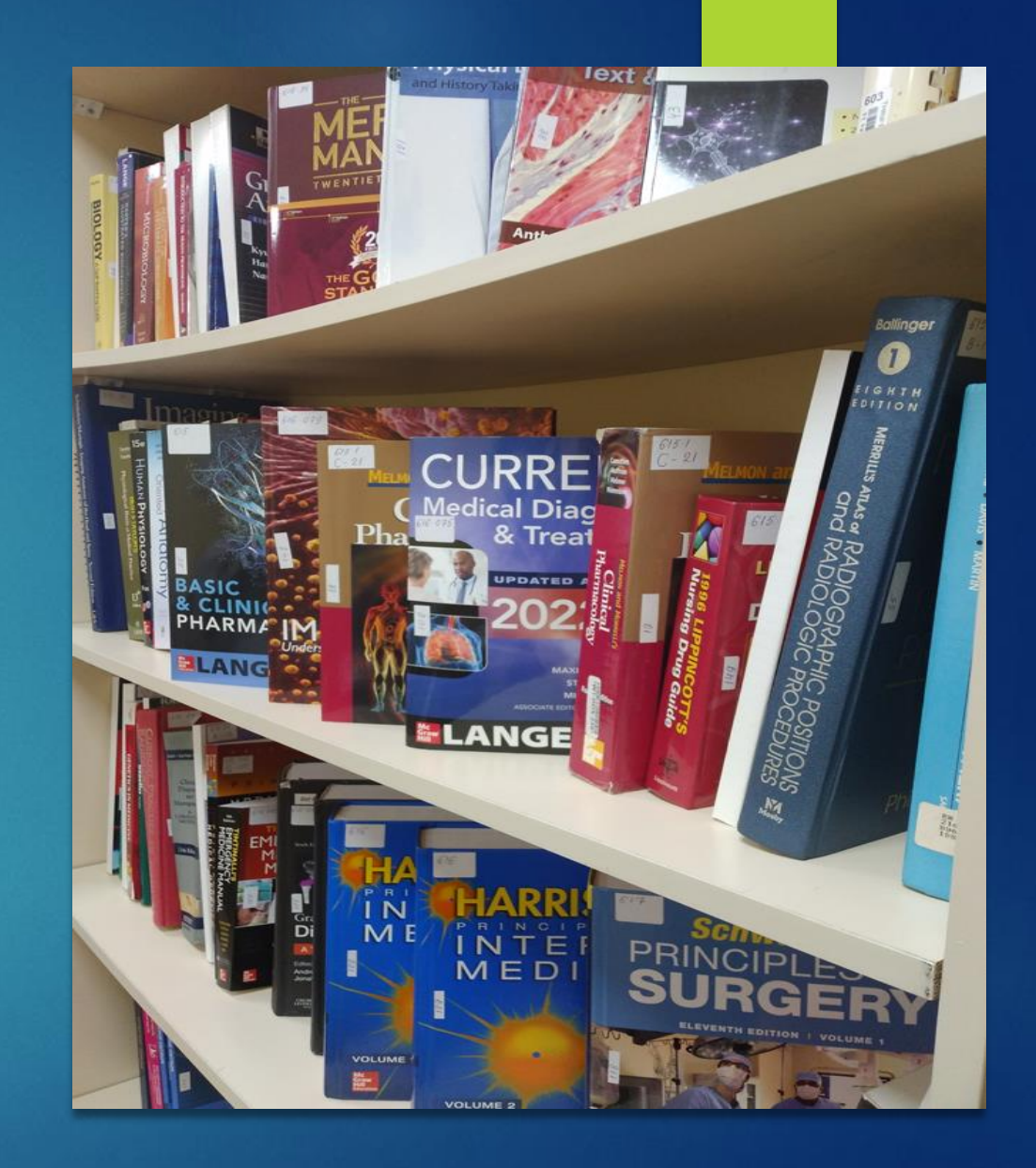

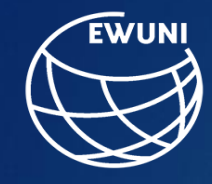

To use the library, a university corporate email is required.

First, open the website of East-West University **www.eastwest.edu.ge**. In the library section, highlight the electronic catalog

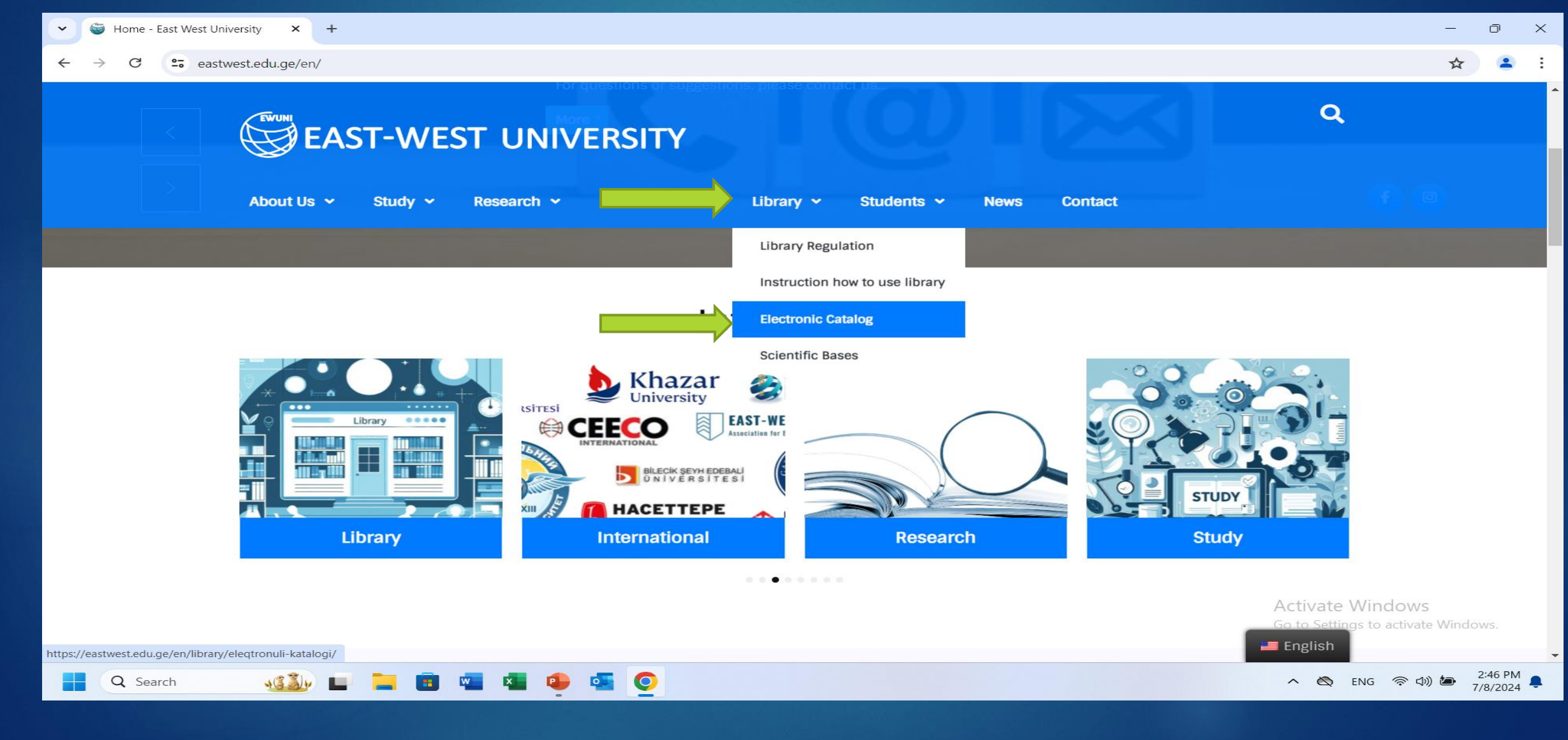

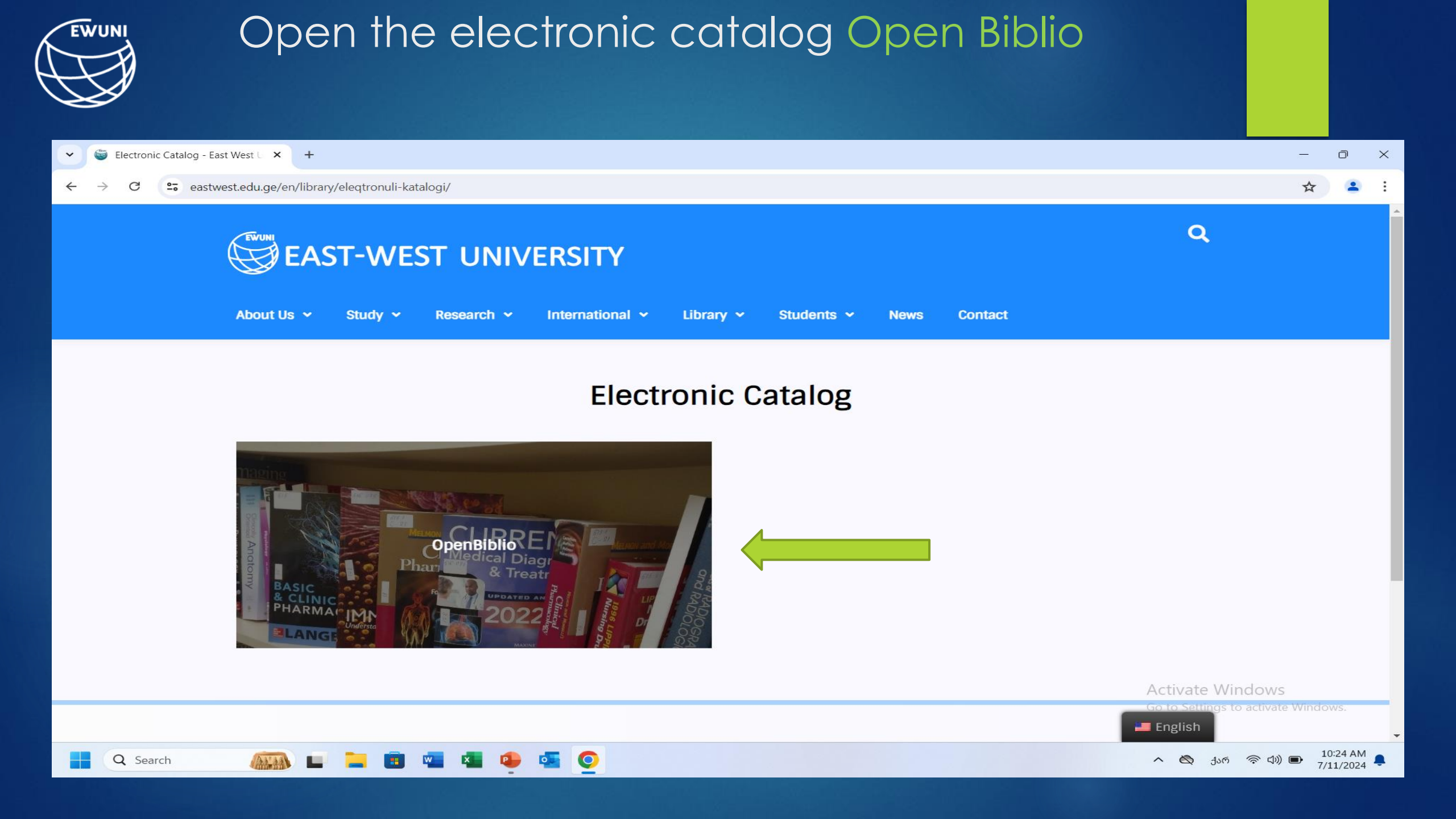

| EWUNI                                                                                                    | In the search box, enter a search word<br>(title, author, topic).<br>For example, write anatomy                                                                                                    |          |          |     |   |  |  |  |  |  |  |  |  |
|----------------------------------------------------------------------------------------------------|----------------------------------------------------------------------------------------------------|----------|----------|-----|---|--|--|--|--|--|--|--|--|
| <u>ن</u> محتود                                                                                                    | ტრონული კატალოგი – 🗙 📀 აღმოსავლეთ-დასავლეთ სას 🗙 🕂                                                                                                    | ~        | _        | đ   | × |  |  |  |  |  |  |  |  |
| $\leftarrow \rightarrow$                                                                                                    | C A Not secure   geolibrary.byethost3.com/eastwest/opac/index_eng.php?                                                                                                    | \$<br>\$ | ☆        | -   | : |  |  |  |  |  |  |  |  |
| ▶ Suggested Sites 🕄 ვალერიან მეტრე 🕄 სახელმწიფოსა M Inbox (273) - mzia 🥥 Roundcube Webma 🚔 თბილისის ჰუმან 🔇 OPEN BIBLIO 🥩 უნივერსიტეტის 🖤 ელექტრონუ |                                                                                                    |          |          |     |   |  |  |  |  |  |  |  |  |
| Geo<br>Rus<br>» Search<br>Help                                                                                                    | Dana barren en la caracter a la caracter a l |          | 15:4     | 7   |   |  |  |  |  |  |  |  |  |
| م 🗄                                                                                                    | Type here to search 🕺 🔁 🛱 🗖 🛓 💽 🦻 😐 🔿                                                                                                    | ତ (도 E   | NG 28-Ap | -23 | 2 |  |  |  |  |  |  |  |  |

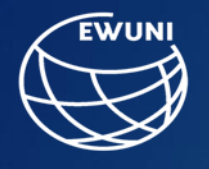

As a result, 30 records were found. Books marked with - book can only be used in the library, and books marked with - electronic book, can be used online. For example, select BRS Gross Anatomy and open it

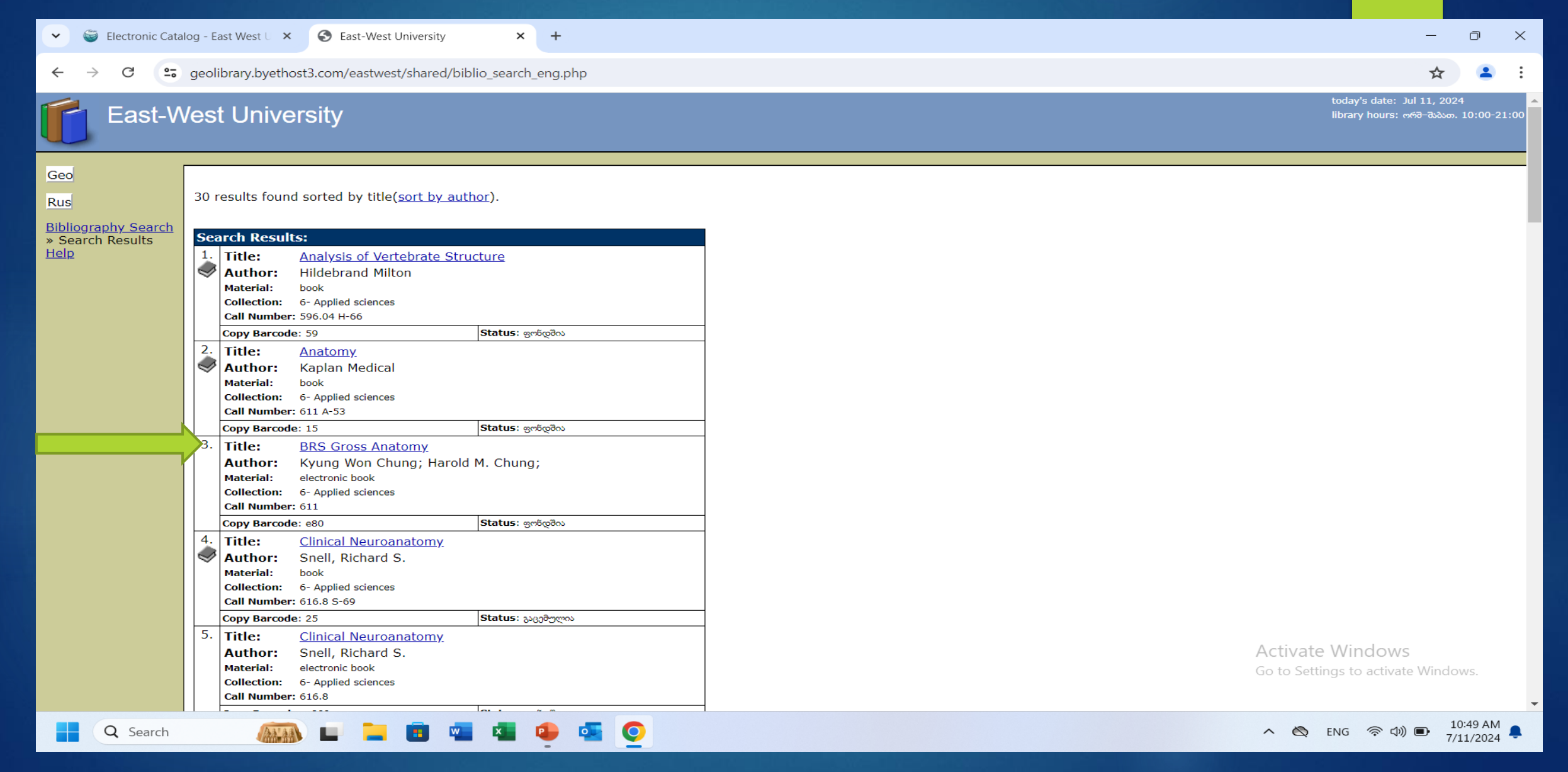

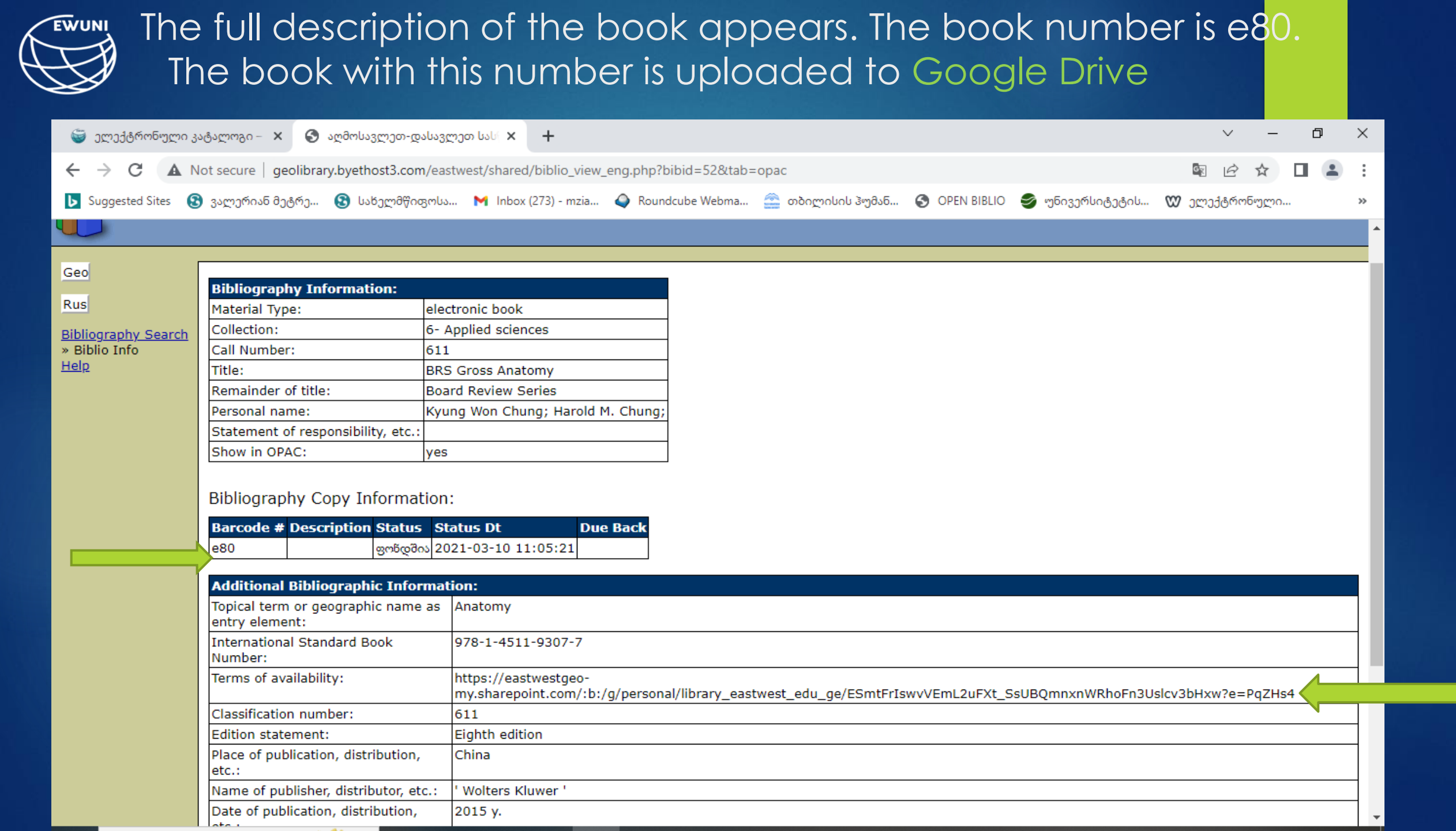

EWUNI

Q Search

You open the marked book with its number (e80) or the indicated link, only with the right of reading, in the e-book database shared by the library on Google Drive.

| 🗸 🤤 Electronic Catalog - East West U 🔾                                      | × S East-West University | × 💧 books in catalog - Google Drive × + |                        |                           | - 0 X                                   | 👻 🌍 Electronic Cata                  | alog - East West U X 😵 East-West University X +                                                                                 | - 0 X                                                                        |
|-----------------------------------------------------------------------------|--------------------------|-----------------------------------------|------------------------|---------------------------|-----------------------------------------|--------------------------------------|----------------------------------------------------------------------------------------------------|------------------------------------------------------------------------------|
| ← → C S drive.google.com/drive/folders/1SsKjft.CpB4y4LPTjCtkoi11M8S.liorH2k |                          |                                         |                        |                           |                                         |                                      | geolibrary.byethost3.com/eastwest/shared/biblio_view_eng.php?bibid=52&tab=opac                                                  | ☆ 😩 :                                                                        |
| 🔥 Drive                                                                     | Q Search in Drive 3₽     |                                         | Ħ                      | ≇ Ø ֎ Ⅲ Google <b>(</b>   |                                         |                                      | Vest University                                                                                                    | today's date: Jul 11, 2024 🔺<br>library hours: નર્ભરે-ઉદ્યેપ્રન, 10:00-21:00 |
| + New                                                                       | My Drive > EWU           | INI Library > books in catalog -        |                        | (.                        |                                         | Geo<br>Rus                           | Bibliography Information:<br>Material Type: electronic book                                                                     |                                                                              |
| A Home                                                                      | X 1 selected ≗+ 🛃        |                                         |                        |                           |                                         | Bibliography Search<br>» Biblio Info | Collection:         6- Applied sciences           Call Number:         611                                                      |                                                                              |
| Activity                                                                    | Name 🗸                   | Owner                                   | Last modified <b>v</b> | File size                 | : 🧭                                     | <u>Help</u>                          | BRS Gross Anatomy           Remainder of title:         Board Review Series                                                     |                                                                              |
| <ul> <li>Workspaces</li> <li>My Drive</li> </ul>                            | <b>e</b> 85              | e me                                    | Apr 4, 2023 me         | -                         | •                                       |                                      | Personal name: Kyung Won Chung; Harold M. Chung;<br>Statement of responsibility, etc.:<br>Show in OPAC: yes                     |                                                                              |
| 0) Charad with ma                                                           | <b>e</b> 84              | 🕒 me                                    | Apr 4, 2023 me         | -                         | · · · · _                               |                                      | Bibliography Conv Information                                                                                                   |                                                                              |
| <ul> <li>Shared with the</li> <li>Recent</li> </ul>                         | <b>e</b> 83              | 🕒 me                                    | Apr 4, 2023 me         | -                         | :                                       |                                      | Barcode # Description Status Status Dt Due Back                                                                                 |                                                                              |
| ☆ Starred                                                                   | <b>e</b> 82              | 🕑 me                                    | Apr 4, 2023 me         | -                         | : +                                     |                                      | Additional Bibliographic Information:                                                                                           |                                                                              |
| Spam Trash                                                                  | <b>2</b> e81             | 🙁 me                                    | Apr 4, 2023 me         | -                         | :                                       |                                      | Topical term or geographic name as entry element: Anatomy           International Standard Book Number:         9781451193077   |                                                                              |
|                                                                             | <b>e</b> 80              | e me                                    | Apr 4, 2023 me         | - Åt                      | ± ⁄₄ ☆ :                                |                                      | Interns of availability:     Intersection       Classification number:     611       Edition statement:     Eighth edition      |                                                                              |
| 25.57 GB used                                                               | <b>1</b> e79             | 😕 me                                    | Apr 4, 2023 me         | -                         | :                                       |                                      | Place of publication, distribution, etc.: China Name of publisher, distributor, etc.: ' Wolters Kluwer '                        |                                                                              |
|                                                                             | <b>L</b> e78             | \rm e me                                | Apr 4, 2023 me         | -                         | :                                       |                                      | Date of publication, distribution, etc.:         2015 y.           Extent:         524 p.           Purchase price:         201 |                                                                              |
|                                                                             | 🛓 e77                    | 🕒 me                                    | Apr 4, 2023 me         | -                         | :                                       |                                      | la entre huer leg et                                                                                                    |                                                                              |
|                                                                             | <b>⊥</b> e76             | 🕚 me                                    | Apr 4, 2023 me         | Activate<br>— Go to Setti | e Windows<br>ings to activate Wirklows. |                                      | OPAC Hab<br>To reverse by<br>Open Biblio<br>free liters system                                                                  | Activate Windows<br>Go to Settings to activate Windows.                      |
|                                                                             |                          |                                         |                        |                           | 44.25 114                               |                                      |                                                                                                    |                                                                              |

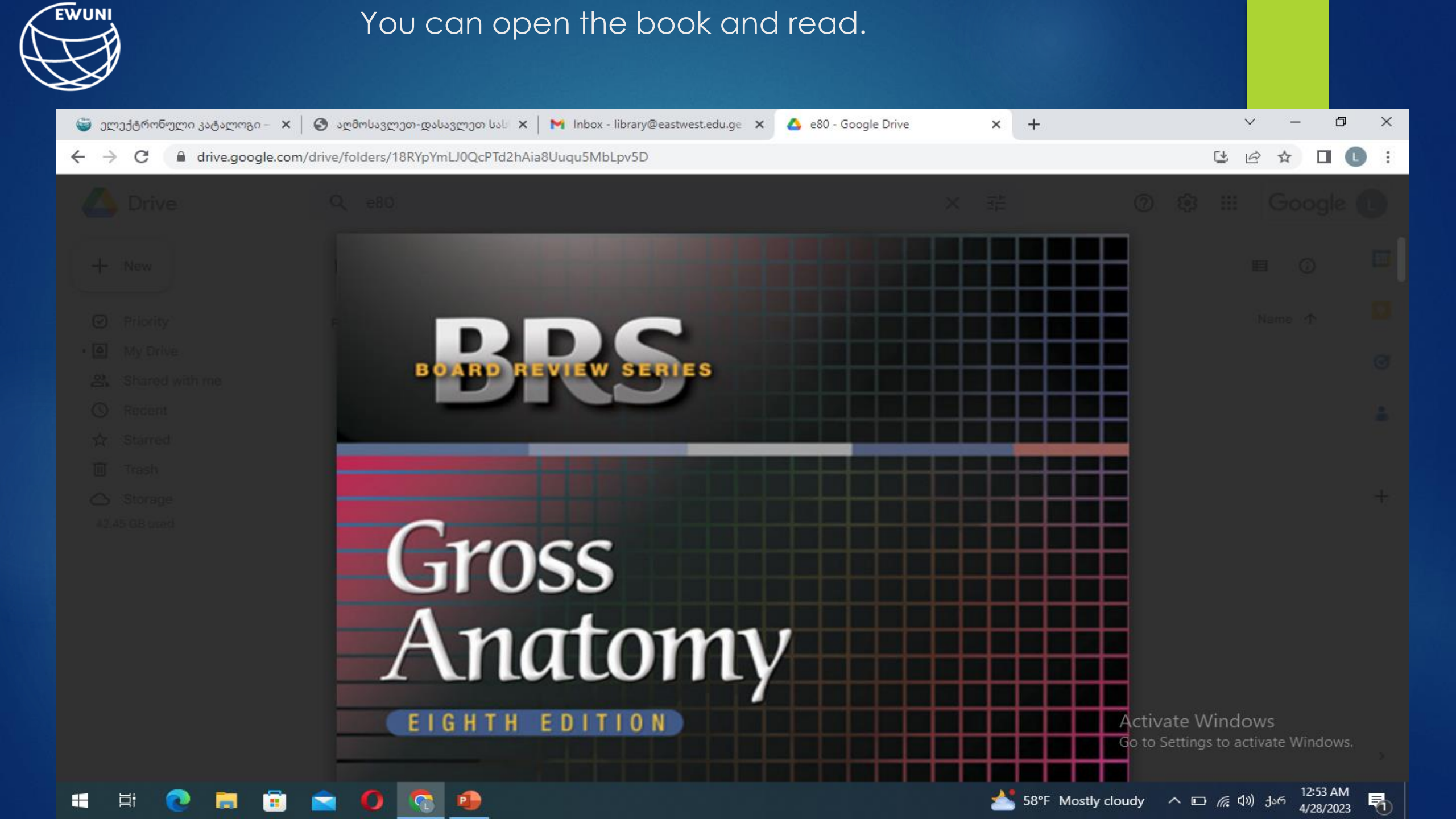

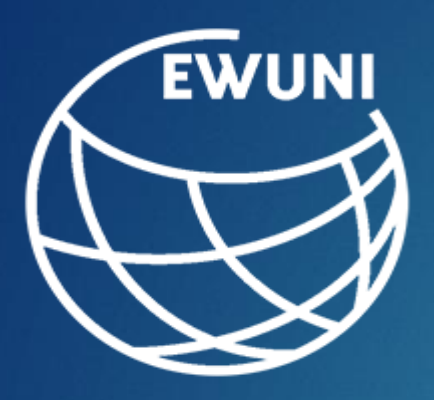

## East-West University Library Wishes You Success